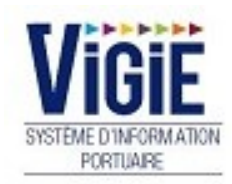

# **Droits de port DN**

Armateurs

Notes

# Sommaire

| PAGE 6  | Login               | Saisie du Nom et du Mot de passe                |  |  |  |  |
|---------|---------------------|-------------------------------------------------|--|--|--|--|
| PAGE 7  | Menu Armateur       | Détail des Rubriques                            |  |  |  |  |
| PAGE 8  | Menu Fluvial        | Création/Suppression/Modification<br>Validation |  |  |  |  |
| PAGE 11 | Menu Droits de port | Détail des Rubriques                            |  |  |  |  |

# Login : Saisie du Nom et du Mot de passe

Page : Login

|                                                 | VIGIE<br>SYSTEME D'INFORMATION<br>PORTUARE<br>Bienvenue sur VIGIEsip                                                                              |
|-------------------------------------------------|----------------------------------------------------------------------------------------------------|
| Entrez votre identifiant et votre mot de passe. | Pour des raisons de sécurité, veuillez vous déconnecter et fermer votre navigateur lorsque vous<br>avez fini d'accéder aux services authentifiés. |
| Identifiant:                                    | Languages:                                                                                                    |
|                                                 | French English Spanish                                                                                                    |
| Mot de passe:                                   |                                                                                                    |
| SE CONNECTER EFFACER                            |                                                                                                    |
| Mot de passe oublié?                            |                                                                                                    |

## ✓ <u>NOTA</u>:

Les paramètres de connexion sont fournis par l'administrateur. Pour demander un nouveau mot de passe, vous pouvez cliquer sur « Mot de passe oublié ». Un email vous sera envoyé pour se faire.

#### ✓ <u>NOTA</u>:

L'accès au module « Droits de port » se fait par le lien de menu « Droits de port ».

# Droits de port

- Déclaration navire
- Visas DN En attente OK PAS
- Visas DN En attente OK Douanes
- Visas DN En attente OK Comptable
- Visas DN En attente Recouvrement
- Visas DN Archivés
- Visas DN rejetés
- Factures mensuelles

# Fluvial

- Prévisions croisières
- Programme croisières

# Accès au menu Fluvial

#### Page : Menu VIGIEsip

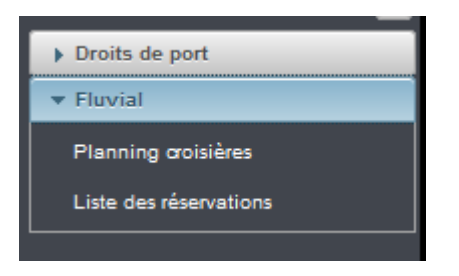

## ✓ Planning croisières :

| Prévisions des croisières                                             |                   |                   |                      |                   |                      |                    |                      |                   |  |
|-----------------------------------------------------------------------|-------------------|-------------------|----------------------|-------------------|----------------------|--------------------|----------------------|-------------------|--|
| O Date : 29/01/18 10 Aujourd'hui Zone : BASSIN DU COMMERCE V Imprimer |                   |                   |                      |                   |                      |                    |                      |                   |  |
| Ponton                                                                | lundi<br>29/01/18 | mardi<br>30/01/18 | mercredi<br>31/01/18 | jeudi<br>01/02/18 | vendredi<br>02/02/18 | samedi<br>03/02/18 | dimanche<br>04/02/18 | lundi<br>05/02/18 |  |
| P1                                                                    | 20101110          | 0000110           | 0110110              | 010210            | 01.01.10             | 000210             | 040210               | 00.02.10          |  |
| P2                                                                    | SCENIC JA         | SCENIC OF         | AL                   |                   |                      |                    |                      |                   |  |
| P3                                                                    |                   |                   |                      |                   |                      |                    |                      |                   |  |
| P4                                                                    |                   |                   |                      |                   |                      |                    |                      |                   |  |

Le planning croisières affiche les occupations de ponton à la date du jour pour les 7 jours suivant la date du jour. Le calendrier permet de choisir une autre date. Les boutons de style « flèche » aux extrémités du planning permettent de faire avancer ou reculer le planning d'une journée. Les bateaux devant occuper le ponton sont représentés par des rectangles gris ou rouges (dans le cas de plusieurs bateaux au même ponton). Si on passe le curseur de la souris sur un rectangle, des informations s'affichent :

| Batcas :  | AMADANTE                |       |
|-----------|-------------------------|-------|
| Arrivée p | prévue: 16/11/2018 12:0 | 0 her |
| Départ p  | révu : 16/11/2018 23:00 | 1     |

- Nom du bateau
- Arrivée prévue
- Départ prévu

Le nom du bateau est un lien qui ouvre la fiche de réservation. Cette action n'est possible que pour l'armateur du bateau.

#### ✓ <u>Liste des réservations</u> :

| Recherche de croisières            |               |           |          |                |                     |                   |                      |                   |
|------------------------------------|---------------|-----------|----------|----------------|---------------------|-------------------|----------------------|-------------------|
| © Ajouter                          |               |           |          |                |                     |                   |                      | ▼ Filtres et tris |
| Numéro de croisière $~~ \gamma~$ 🗘 | Navire 🏹 🗘    | Année 🍸 🗘 | Mois 🍸 🗘 | Compagnie 🍸 🗘  | Début croisière 🛛 🎸 | Fin croisière 🛛 🗘 | Ponton d'arrivée 🛛 🗘 | Visa 🍸 🗘          |
| 2                                  | SCENIC JEWEL  | 2018      | 1        | SANS COMPAGNIE | 16/01/2018 16:00    | 17/01/2018 08:00  | P1                   | 0                 |
| 3                                  | SCENIC JASPER | 2018      | 1        | SANS COMPAGNIE | 17/01/2018 10:30    | 17/01/2018 12:00  | P1                   | •                 |
| 1                                  | SCENIC JASPER | 2018      | 1        | SANS COMPAGNIE | 29/01/2018 10:00    | 29/01/2018 18:00  | P2                   | 0                 |
| 4                                  | SCENIC OPAL   | 2018      | 1        | SANS COMPAGNIE | 30/01/2018 10:00    | 31/01/2018 08:00  | P2                   | 0                 |

La liste des réservations permet d'afficher les réservations en cours ou passées. Par défaut, la liste est filtrée sur l'année en cours.

#### Nouvelle réservation :

Pour créer une nouvelle réservation, il faut cliquer sur le bouton «ajouter» en haut à gauche de la liste des réservations ou du planning. Cela ouvre une fiche de réservation :

| Détail de la croisière                |                 |                |                |          |
|---------------------------------------|-----------------|----------------|----------------|----------|
| Nom :                                 | ENI:            |                |                |          |
| · · · · · · · · · · · · · · · · · · · |                 |                |                |          |
| Longueur :                            | Largeur :       | Tirant d'eau : | Tirant d'air : |          |
| Compagnie :                           |                 |                |                |          |
| Croisière 1                           |                 |                |                |          |
| Date arrivée : *                      | Date départ : * |                | Ponton : *     |          |
| ti li                                 | 6               |                | <b>•</b>       | <b>.</b> |
| Observations :                        |                 |                |                |          |
|                                       |                 |                |                |          |
|                                       |                 |                |                |          |

Le choix du bateau se fait par la liste « nom », rattaché à l'armateur. Ce choix permet de remplir automatiquement les informations : ENI, longueur, largeur, tirant d'eau, tirant d'air, compagnie. Le nom du bateau peut être recherché par son nom, une partie de son nom, son n° ENI ou une partie de son n° ENI.

Pour enregistrer la réservation, il faut renseigner :

- la date d'arrivée et l'heure
- la date de départ et l'heure
- le ponton
- observations (non obligatoire)

Pour enregistrer plusieurs réservations, il faut cliquer pour ajouter une ligne de réservation sur le bouton « ajouter ». L'icone « poubelle » permet de supprimer une ligne de réservation.

Le bouton « enregistrer » permet d'enregistrer la saisie.

#### Validation/modification réservation :

En tant qu'armateur, vous ne pouvez valider ou modifier que les réservations appartenant à votre armement. Pour modifier ou valider, il faut cliquer sur le nom d'un bateau de la liste des réservations. Si la date de début d'escale n'est pas passée, la réservation est modifiable :

| Détail de la croisière      |                  |                      |            |                    |                                             |
|-----------------------------|------------------|----------------------|------------|--------------------|---------------------------------------------|
| Nom : * SCENIC OPAL         |                  | ENI:2335984          |            |                    |                                             |
| Longueur : 135.0            |                  | Largeur : 11.0       |            | Tirant d'eau : 1.7 | Tirant d'air :                              |
| Compagnie : SANS COMPAGNIE  |                  | Numéro croisière : 4 |            |                    | Dernière modification le : 29/01/2018 15:42 |
| Date arrivée : *            | 30/01/2018 10:00 |                      | Ponton : * | P2                 |                                             |
| Date départ : *             | 31/01/2018 08:00 |                      |            |                    |                                             |
| Observations :              |                  |                      |            |                    |                                             |
| Observations gestionnaire : |                  |                      |            |                    |                                             |

Tous les champs encadrés sont modifiables. La réservation est annulable au moyen du bouton « supprimer ».

Si la date de début d'escale est passée, la réservation peut être validée :

| Détail de la croisière                    |                          |                    |                                             |
|-------------------------------------------|--------------------------|--------------------|---------------------------------------------|
| Nom : RIVER QUEEN                         | ENI: 02323692            |                    |                                             |
| Longueur : 110.0                          | Largeur : 11.4           | Tirant d'eau : 1.6 | Tirant d'air :                              |
| Compagnie : GRC Global River Cruises Gmbh | Numéro croisière : 384   |                    | Dernière modification le : 06/09/2018 14:45 |
| Date arrivée : * 23/10/18 😭 03:00         | Date départ : *          | 23/10/18 19:00     | Ponton : * P2 💌                             |
| Date d'arrivée réelle :                   | Date de départ réelle :  |                    |                                             |
| Provenance :                              | Destination :            | <b>•</b>           |                                             |
| Relevé compteur d'eau à                   | Relevé compteur d'eau au |                    |                                             |
| l'arrivée :                               | départ :                 |                    |                                             |
| Quantité déchets :                        |                          |                    |                                             |
| Observations :                            |                          |                    |                                             |
| Observations gestionnaire :               |                          |                    |                                             |

Les dates d'arrivée/départ réelles sont à renseigner ainsi que le type de prestation qui est par défaut « escale fluviale ». Il y a possibilité de choisir « excursion » ou « hôtel ».

Les champs permettant de comptabiliser le nombre de passagers et de membres d'équipage s'affichent en fonction du type de prestation, ainsi que la provenance, destination, la quantité déchets et le relevé du compteur d'eau (si le ponton dispose d'une distribution d'eau).

Le bouton « enregistrer » enregistre la saisie, le bouton « valider » valide la déclaration et ne permet plus de modifier les données. La réservation apparaît alors avec un indicateur vert dans la liste des réservations.

# Accès au menu Droits de port

Page : Menu VIGIEsip

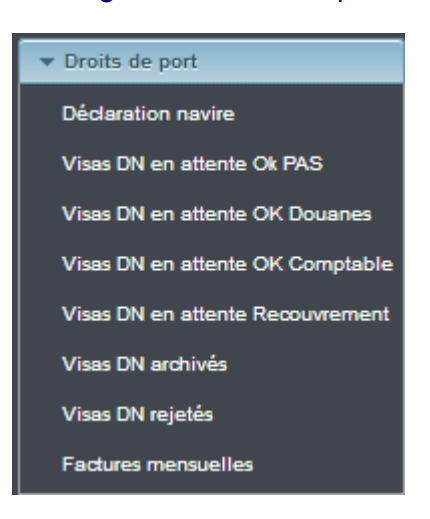

## ✓ <u>Déclaration navire</u> :

Les DN sont générées le 1er du mois pour les réservations validées le mois précédent.

| iaisie des taxes (DN)                                                   |                                                                         |                  |  |  |  |  |  |  |  |
|-------------------------------------------------------------------------|-------------------------------------------------------------------------|------------------|--|--|--|--|--|--|--|
| N° Croisiere : 010 - AMADEUS SILVE V                                    | Date statistiques : 2018                                                | Année d'entrée : |  |  |  |  |  |  |  |
| N° déclaration : 1800100001                                             | Nom bateau : AMADEUS SILVER                                             | ENI : 2335475    |  |  |  |  |  |  |  |
| Information escale<br>Compagnie exploitante : BTV Leasing Deutschland G | Information escale Compagnie exploitante : BTV Lessing Deutschland Gmbh |                  |  |  |  |  |  |  |  |
| Dimensions navire                                                       |                                                                         |                  |  |  |  |  |  |  |  |
| Long. : Larg. :                                                         | TE été. : 1.6                                                           |                  |  |  |  |  |  |  |  |
| 135.0 11.4                                                              |                                                                         |                  |  |  |  |  |  |  |  |

La liste numéro de croisière permet de rechercher une DN en fonction d'un bateau et d'un mois (choix du mois dans « date statistiques ».

# Les croisières de la DN sont affichées par date :

| -[ | Croisières associées à l'escale        |                  |                               |       |               |          |                      |  |  |  |
|----|----------------------------------------|------------------|-------------------------------|-------|---------------|----------|----------------------|--|--|--|
|    | Numéro de croisière 🗘 Date d'arrivée 🗘 |                  | Date de départ 🗘 Provenance 🗘 |       | Destination 🗘 | Ponton 🗘 | Type de prestation 🗘 |  |  |  |
|    | 22                                     | 09/07/2018 12:00 | 11/07/2018 15:00              | AMONT | AMONT         | P7       | EXCURSION            |  |  |  |
|    | 34                                     | 12/07/2018 11:00 | 12/07/2018 19:00              | AMONT | AVAL          | P7       | ESCALE FLUVIALE      |  |  |  |
|    | 23                                     | 13/07/2018 20:03 | 14/07/2018 10:38              | AVAL  | AMONT         | P7       | HÔTEL                |  |  |  |
|    | 1 sur 1 14 <4 1 (>> (+) 30 (-)         |                  |                               |       |               |          |                      |  |  |  |

#### La ligne sélectionnée (un clic sur la ligne) permet d'afficher le détail des redevances :

| Informations Passagers |                | Redevance Accostage |              | Redevance           | Bateau-hotel   | Consommation Eau   |                |  |
|------------------------|----------------|---------------------|--------------|---------------------|----------------|--------------------|----------------|--|
| Taux passagers :       | 0.85 € /Pass   |                     |              |                     |                |                    |                |  |
| En transit             | Nombre tran. : |                     |              |                     |                |                    |                |  |
|                        | 60             |                     |              |                     |                |                    |                |  |
| Montant tran. :        | TVA tran. :    |                     |              |                     |                |                    |                |  |
| 51.0 €                 | 10.2 €         | Taux :              | 340.0 € /24h | Taux :              | 2.55 € /nuitée | Taux :             | 3.84 € /m3     |  |
| Embarqués              | Nombre emb. :  | Durée (en heure) :  | 51           | Nombre de nuitées : | 0              | Quantité (en m3) : | 100.0          |  |
|                        | 60             | Montant :           | 1020.0 €     | Montant :           | 0.0 €          | Montant :          | 384.0 €        |  |
| Montant emb. :         | TVA emb. :     | TVA :               | 204.0 €      | TVA :               | 0.0 €          | TVA :              | 78.9. <i>E</i> |  |
| 51.0 €                 | 10.2 €         |                     | 204.0 €      |                     | 0.0 €          |                    | 70.0 E         |  |
| Débarqués              | Nombre deb. :  |                     |              |                     |                |                    |                |  |
|                        | 60             |                     |              |                     |                |                    |                |  |
| Montant deb. :         | TVA deb. :     |                     |              |                     |                |                    |                |  |
| 51.0 €                 | 10.2 €         |                     |              |                     |                |                    |                |  |

#### Les données encadrées sont modifiables.

Le bloc « informations redevance » récapitule la totalité des redevances de la DN :

| Information redevances                                  |                 |                                                                                     |                                                                      |                                          |                           |                                           |                       |                                                |                                |
|---------------------------------------------------------|-----------------|-------------------------------------------------------------------------------------|----------------------------------------------------------------------|------------------------------------------|---------------------------|-------------------------------------------|-----------------------|------------------------------------------------|--------------------------------|
| Nombre Passagers                                        |                 | Taxe Passagers                                                                      |                                                                      | Redevance Accostage                      |                           | Redevance Bateau-hotel                    |                       | Consommation Eau                               |                                |
| Capacité totale<br>En transit<br>Embarqués<br>Débarqués | 210<br>62<br>63 | Montant tran. :<br>178.5 €<br>Montant emb. :<br>52.7 €<br>Montant deb. :<br>53.55 € | TVA tran.:<br>35.7 €<br>TVA emb.:<br>10.54 €<br>TVA deb.:<br>10.71 € | Durée (en heure) :<br>Montant :<br>TVA : | 73<br>1500.0 €<br>300.0 € | Nombre de nuitées :<br>Montant :<br>TVA : | 1<br>2.55 €<br>0.51 € | Quantité (en m3) :<br>m3<br>Montant :<br>TVA : | 146.06<br>560.87 €<br>112.17 € |

#### Actions :

| Historique | Imprimer | Validation | Enregistrer |  |
|------------|----------|------------|-------------|--|
|            |          |            |             |  |

Bouton « enregistrer » : enregistre les modifications Bouton « imprimer » : ouvre la DN en PDF Bouton « validation » : pose le statut « ok déclarant », la DN n'est plus modifiable par le déclarant Bouton « annuler » : annule les modifications

Si la DN est validée, elle bascule dans le menu « Visas en attente ok PAS».

#### ✓ Visas en attente ok PAS :

Toutes les listes de visas fonctionnent de la même manière :

- les 🛛 permettent de filtrer la liste par une ou des valeurs de la colonne
- les permettent de trier la liste en fonction des valeurs de la colonne dans le sens croissant/alphabétique ou décroissant/alphabétique inversé
- filtres et tri : 2 options possibles :
- \* choix des colonnes : permet à l'utilisateur de masquer des colonnes de la liste
- \* suppression des filtres et des tris : enlève tous les filtres et tris positionnés sur la liste
- impression : permet d'éditer la liste au format CSV, PDF ou XLS

| Visas DN en attente OK PAS        |               |                                             |              |               |                  |                          |                     |  |  |
|-----------------------------------|---------------|---------------------------------------------|--------------|---------------|------------------|--------------------------|---------------------|--|--|
| ▼ Filtres et tris II ▼ Impression |               |                                             |              |               |                  |                          |                     |  |  |
| Année 🍸 🗘                         | N° Navire ♀ ≎ | Nom Navire $~~ igsim \gamma ~ \diamondsuit$ | Pavillon 🍸 🗘 | Compagnie 🖓 🗘 | Mois $\gamma$ 🗘  | N° déclaration $~~ V~$ 🗘 | OK déclarant        |  |  |
| 2018                              | 2335475       | AMADEUS SILVER                              | ALLEMAGNE    |               | 01/01/0001 00:00 | 1800100001               | 30/08/2018 16:56:09 |  |  |

#### Un double-clic sur la ligne choisie permet d'ouvrir l'édition PDF de la DN :

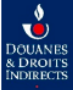

DOUANES BUREAU DES DOUANES DE STRASBOURG-ENTZHEIL Batiment Saint Exupéry CS 70186 F - 67690 ENTZHEIM

# DN - Droits sur Navire Entgelt für Liegeplatzbenutzung Rechnung / Invoice

Septembre 2018

N° de déclaration : 1800390001

25 rue de la Nuée Bleue CS 80407 F - 67002 Strasbourg cedex

PORT AUTONOME DE STRASBOURG

#### Redevable / Zahlungspflichtiger :

Interlocuteur du redevable /

GRC Global River Cruises GmbH CH-4310 Rheinfelden

Ansprechpartner des Zahlungspflichtigen :

Nom du navire : RIVER QUEEN N° ENI : 02323692

| Date arrivée | Date départ | Nbre embarqué | Nbre débarqué | Nbre en Transit | Nbre Total | Tarif  | Total DN |
|--------------|-------------|---------------|---------------|-----------------|------------|--------|----------|
| 01/09/2018   | 01/09/2018  | 0             | 0             | 116             | 116        | 0 259€ | 30.04€   |

Si la DN est à validée par le Port de Strasbourg, elle est transférée automatiquement aux Douanes (menu Visas en attente ok douanes).

Si la DN est à rejetée par le Port de Strasbourg (annulation du ok déclarant), la DN est à nouveau modifiable par le déclarant dans le menu « déclaration navire ».

Une copie de la DN rejetée est visible dans le menu « DN rejetés ».

- ✓ Statuts douaniers :
  - OK DOUANE : enregistrement de la DN : elle bascule dans le menu menu Visas en attente ok comptable
  - EN ATTENTE RECOUVREMENT : paiement non reçu ou partiel
  - OK COMPTABLE : paiement reçu et encaissé
- ✓ Factures mensuelles :

Ce sont les factures qui concernent la taxe d'accostage, la redevance bateau-hotel et la consommation d'eau.